# **Sewage Treatment – Commercial**

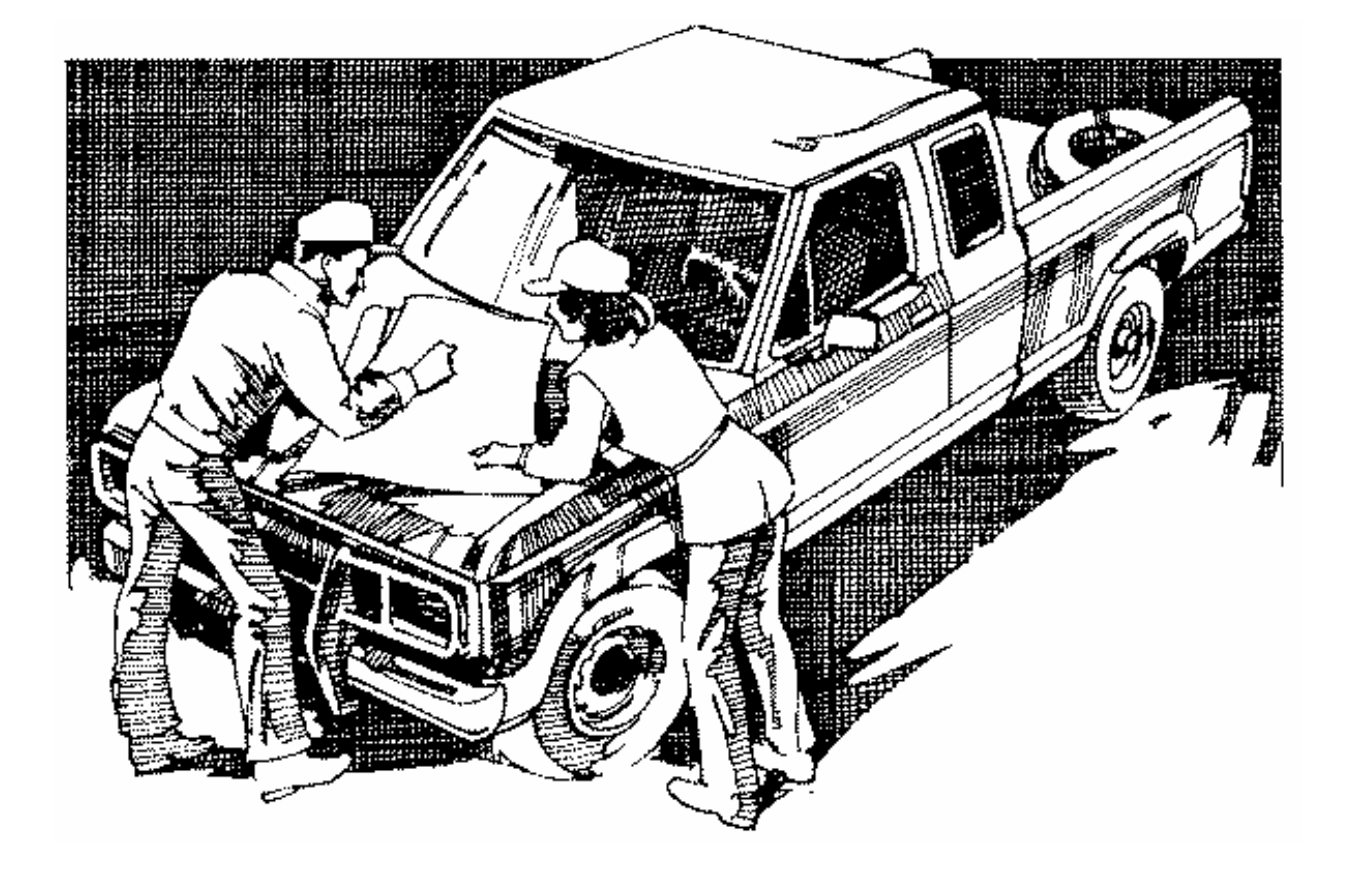

# **User's Manual**

# **Commercial Sewage Treatment**

Health District Information System HDIS (Windows Ver. 4.0) Copyright © 1998 by **CHC** Software, Inc All Rights Reserved

> CHC Software, Inc. Specialists in Comprehensive Health Care Software helpdesk@hdis.org

#### **Table of Contents**

| Introduction                           | 1  |
|----------------------------------------|----|
| About This Manual                      | 1  |
| Navigation                             | 2  |
| Entering a Commercial Sewage Disposal  | 4  |
| Facility                               | 5  |
| Licensing Information                  | 6  |
| Comments                               | 7  |
| GIS/GPS                                | 8  |
| Print Button                           | 9  |
| Reports                                | 10 |
| Maintenance - Add/Delete/Modify Tables | 11 |

#### Introduction

This program is designed to assist you in organizing a systematic approach to entering your **Commercial Sewage Systems** and provides accurate up-to-date records within your health district.

Please review the manual carefully to obtain the maximum benefits. Little or no prior computer experience is necessary to operate this program.

#### About This Manual

The Commercial Sewage Module is simple to use. The maximum benefit with the least time spent will be obtained if you start at the first page of this manual and follow the directions exactly as you enter the first record in your computer.

Square boxes in this manual surround the key you are to press on your keyboard. As an example, when you read , ENTER press the **enter** key on your keyboard.

The word **TYPE** is followed by bracketed [ ] instructions of what to type into a field.

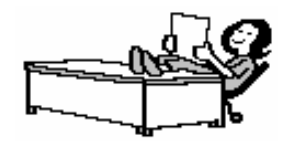

Note: For Technical Support, email: helpdesk@hdis.org

## Navigation

Whenever you see one

Whenever you see two

click the left side of your mouse once.

click the left side of your mouse twice.

#### **Navigation Keys For Entering Information**

. A

. R

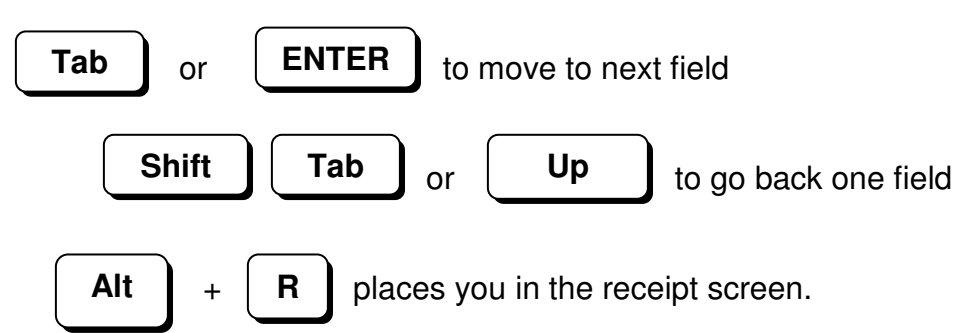

#### **Editing Keys**

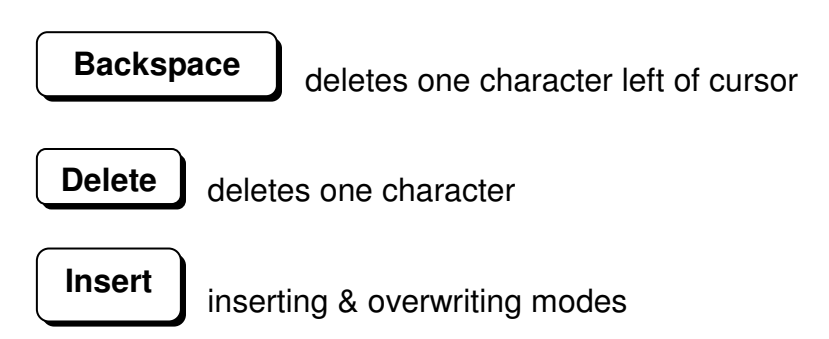

When you see a pull-down field, click the arrow to the right to view all your choices.

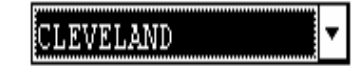

Starting HDIS

#### **MICROSOFT Windows Users**

Start

Programs

**Health District Info Systems** 

HDIS

#### Health District Information System Menu Bar

#### HDIS (Health District Information System)

has several different modules designed to assist your health district in its day-to-day operations. The **Commercial Sewage module** is a great addition to these modules and simplifies your record keeping, billing and information management needs.

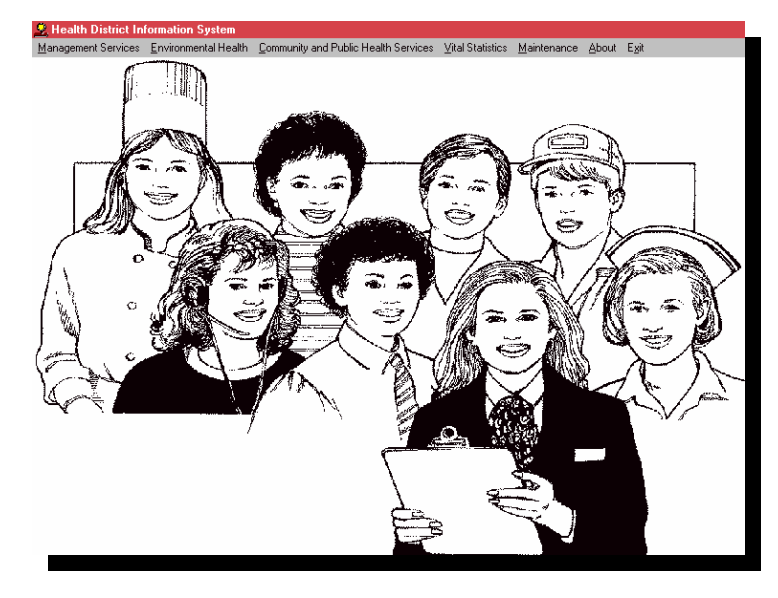

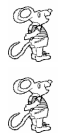

#### Select Environmental Health

#### Select Sewage Treatment

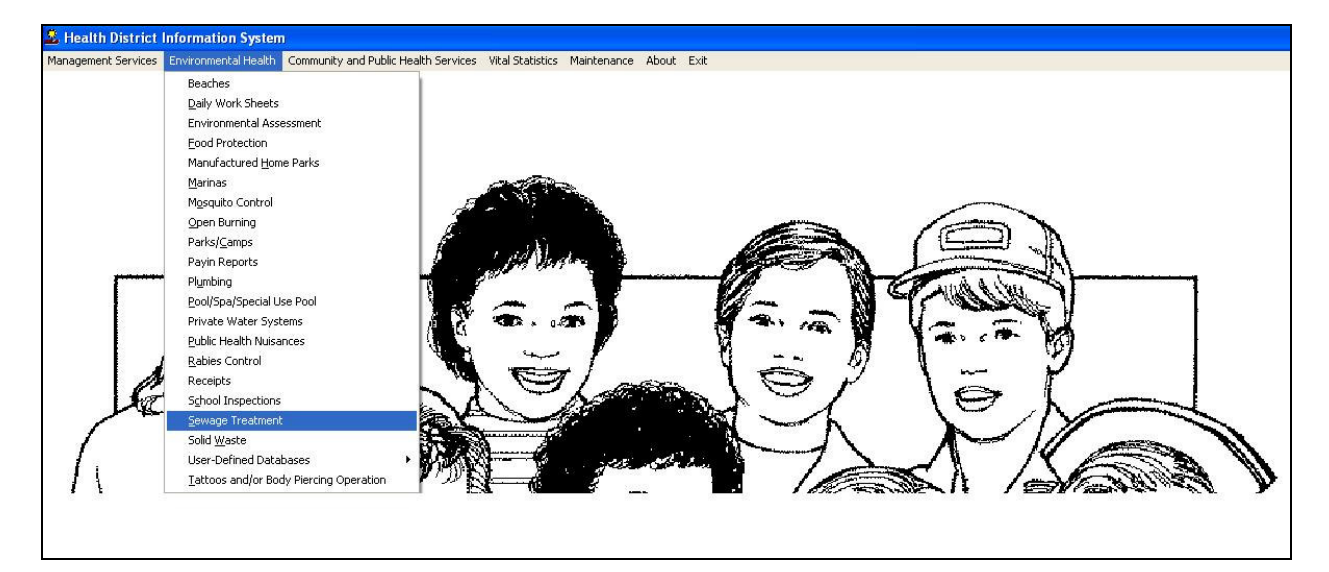

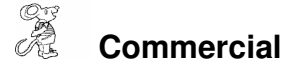

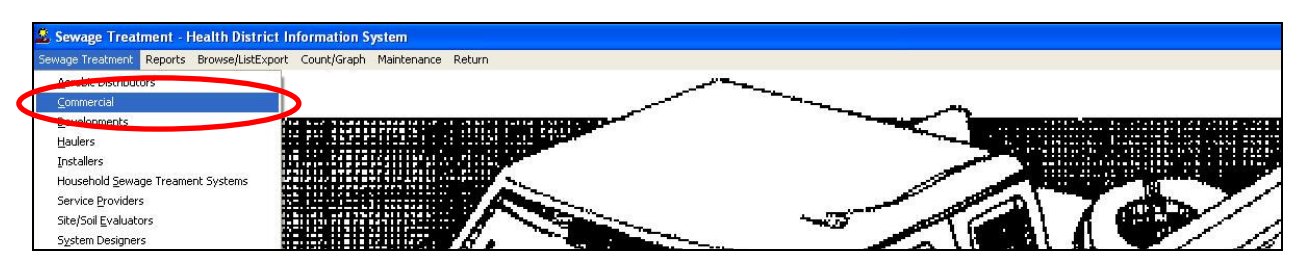

#### **Entering a Commercial Sewage Disposal**

| Find        | Eacility       | Licensin    |               | Comments | GIS/GPS |
|-------------|----------------|-------------|---------------|----------|---------|
| by Facility | C hv License # | C by Street | C by Operator |          | 1       |
|             |                |             |               |          | d Close |
| License #   | Facility       |             | Street        | Au       | City    |
|             |                |             |               |          |         |
|             |                |             |               |          |         |
|             |                |             |               |          |         |
|             | 2              |             |               |          |         |
|             | 2<br>5         |             |               |          |         |
|             |                |             |               |          |         |
|             |                |             |               |          |         |
|             |                |             |               |          | •       |

The **FIND** tab on the Commercial window is for locating a facility. You can browse through the grid or type the **Name** in the field. To find a facility by name, click the radio button "**by Facility**". To find a facility by License #, click the radio button labeled "**by License** #" and then enter the License number. To find a facility by street, click the radio button labeled "**by Street**" and enter the street address. To find a facility by operator, click the radio button labeled "**by Operator**" and enter the street operator's name. When finished typing, press the enter key on your keyboard.

To add a development to your list, click the **Add** button.

#### Once the Facility is entered, you do not have to click the add button again.

## Facility

| 🖺 Commercia | ıl Sewage Disposal - |                                |                     |              |
|-------------|----------------------|--------------------------------|---------------------|--------------|
| Find        | Facility             | Licensing Information          | Comments            | GIS/GPS      |
|             | Application          | n to Operate a Semipublic Sewa | age Disposal System |              |
|             | License #            | Name of Facility               |                     |              |
|             | Facility street      | City                           |                     | -            |
|             | State                | Zip code                       | Phone               |              |
| Operator r  | name                 |                                | Or<br>-             | erator phone |
| Mail to     |                      |                                | Mail to street      |              |
| City        |                      | •                              | State               | Zip code     |
|             |                      | Previous Next                  | Delete Add          | Modify       |

You may now begin to enter information into the fields. Remember, you can use the "**Tab**" or the "**Enter**" key to advance from field to field. On this page, you will fill out the information about the facility.

#### \*\* Note: All phone numbers must start with a "1"

| Field/Button | Description                         |
|--------------|-------------------------------------|
| Previous     | Click to view the previous facility |
| Next         | Click to view the next facility     |
| Delete       | Click to delete the facility        |
| Add          | Click to add a facility             |
| Modify       | Click to modify the record          |

# **Licensing Information**

# Licensing Information

| Commercial Sew | age Disposal -                           |                       |               |                 |             |
|----------------|------------------------------------------|-----------------------|---------------|-----------------|-------------|
| Find           | Facility                                 | Licensing Information | c             | omments         | GIS/GPS     |
| Code E         | Descript                                 |                       | Loca          | l fee Late fee  | Total       |
| Date issued    | Date paid                                | Receipt#              | nsp. interval | Last inspection | Last Pumped |
|                | Audit<br>Inspector<br>Political subdivis | sion                  |               |                 |             |
| Note           | ness OOB date                            | 11                    |               | Print           | Modify      |

This screen is for entering the license information and fee code for the commercial sewage system.

| Field/Button | Description                |
|--------------|----------------------------|
| Print        | Opens the print menu       |
| Modify       | Click to modify the record |

### Comments

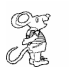

# **Comments**

| Commercial Sev | vage Disposal - |                       |          |          |
|----------------|-----------------|-----------------------|----------|----------|
| Find           | Facility        | Licensing Information | Comments | GIS/GPS  |
|                |                 |                       |          |          |
|                |                 |                       |          | <u> </u> |
|                |                 |                       |          |          |
|                |                 |                       |          |          |
|                |                 |                       |          |          |
|                |                 |                       |          |          |
|                |                 |                       |          |          |
|                |                 |                       |          |          |
|                |                 |                       |          |          |
|                |                 |                       |          |          |
|                |                 |                       |          | -        |
|                |                 |                       |          | Modifi   |
|                |                 |                       |          |          |

One this screen, you may enter comments about the system.

| Field/Button | Description                |
|--------------|----------------------------|
| Modify       | Click to modify the record |

# **GIS/GPS**

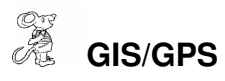

| Commercial Sewage Disposal -             |                            |                  |                     |
|------------------------------------------|----------------------------|------------------|---------------------|
| Find Facility                            | Licensing Information      | Comments         | GIS/GPS             |
|                                          | Global Information Sys     | tem              |                     |
| Street # Prefix Prefix<br>Direction Type | Street name                | Street<br>Suffix | Prefix<br>Direction |
|                                          | Global Positioning Sys     | tem              |                     |
| Latitud                                  | le Decimal Value Longitude | Decimal Value    |                     |
|                                          |                            |                  | Modify              |

The "GIS/GPS" tab allows you to enter your GPS coordinates for mapping purposes.

| Field/Button            | Description                                               |
|-------------------------|-----------------------------------------------------------|
| Street #                | (automatically filled out when you enter the address)     |
| Prefix Direction        | (automatically filled out when you enter the address)     |
| Prefix Type             | (automatically filled out when you enter the address)     |
| Street Name             | (automatically filled out when you enter the address)     |
| Street Suffix           | (automatically filled out when you enter the address)     |
| Prefix Direction        | (automatically filled out when you enter the address)     |
| Latitude Decimal Value  | Enter the latitude <b>DECIMAL</b> value of the location.  |
| Longitude Decimal Value | Enter the longitude <b>DECIMAL</b> value of the location. |
| Modify                  | Click to modify the information on the page.              |

### **Print Button**

| C Application                                                                                                    | ОК    |
|----------------------------------------------------------------------------------------------------|-------|
| Year 2007                                                                                                    | Close |
| From Month                                                                                                    |       |
| To Month                                                                                                    |       |
| Operation Permit                                                                                                    |       |
| ⊂ Envelope-Facility                                                                                                    |       |
| È Envelope-Mail to                                                                                                    |       |
| Preview                                                                                                    |       |
| A CARLES AND A CARLES AND A C |       |

Print: The "Print" button is available on all the tabs.

Print

| Field/Button           | Description                                                    |
|------------------------|----------------------------------------------------------------|
| Application            | Prints a commercial sewage application                         |
| Year                   | Enter the year in which the application is good                |
| From Month             | Enter the starting month for the application                   |
| To Month               | Enter the ending month for the application                     |
| Operation Permit       | Prints the operation permit                                    |
| Year                   | Year for the operational permit                                |
| Next Available Audit # | Updates the Commercial Sewage record with the Audit #          |
| Envelope – Facility    | Prints an envelope addressed to the Commercial Sewage Facility |
| Envelope – Mail to     | Prints an envelope addressed to the "mail to" fields           |
| Preview                | Previews the printout.                                         |
| Print                  | Prints the form.                                               |
| OK                     | Prints/previews the form.                                      |
| Close                  | Closes the print menu.                                         |

#### Reports

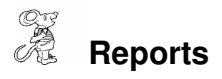

| Sewage Treatment | Reports Browse/ListExport Count/Graph | Ma | intenance Return     |      |          |   |      |                                         |   |   |
|------------------|---------------------------------------|----|----------------------|------|----------|---|------|-----------------------------------------|---|---|
|                  | Aerobic Distributors                  | •  |                      |      |          | - |      |                                         | _ | - |
|                  | Commercial                            | •  | Applications         | -    |          |   |      |                                         |   |   |
|                  | Developments                          | Þ  | Envelopes-Location   |      | · ``     |   |      |                                         |   |   |
|                  | Haulers                               | •  | Envelopes-Mail To    |      |          |   | 18   | A 14                                    |   |   |
|                  | Installers                            | ×  | Filing Labels        | 3.   |          |   |      | - X-                                    |   | 1 |
|                  | Household Sewage Treament Systems     |    | Labels-Location      | 1.14 |          |   | S 11 | -E -H                                   |   |   |
|                  | Service Providers                     |    | Labels-Mail To       |      |          |   |      |                                         |   |   |
|                  | Site/Soil Evaluators                  |    | Letters-Applications |      | 2        |   |      | 1 1 A 1 1 1 1 1 1 1 1 1 1 1 1 1 1 1 1 1 |   |   |
|                  | System Designers                      |    | Letters-Delinquent   |      | <u>k</u> |   |      | 125                                     |   |   |

The Commercial Sewage module has a set of pre-defined reports from which to choose. Each report will ask for From date issued and To date issued.

| Sewage(commerci<br>Sewage)   | al) Report Options for Envelopes-Location |         |
|------------------------------|-------------------------------------------|---------|
| Output to:                   | From date issued                          | ок      |
| C Printer                    | To date issued                            | Close   |
| F Include Filter<br>Printout | 11                                        | Filters |

You may preview the report before printing. Also, you have the ability to use filters to build a query.

#### Reports

| Report                 | Description                                                |
|------------------------|------------------------------------------------------------|
| Application            | Generates the commercial sewage applications that can be   |
|                        | developed under the Maintenance menu                       |
| Envelopes – Location   | Generates envelopes addressed to the location              |
| Envelopes – Mail To    | Generates envelopes addressed to the "mail to" field       |
| Filing Labels          | Generates filing labels for your commercial sewage systems |
| Labels – Location      | Generates mailing labels addressed to the location         |
| Labels – Mail to       | Generates mailing labels addressed to the "mail to" field  |
| Letters – Applications | Generates application letters that are developed under the |
|                        | maintenance menu                                           |
| Letters – Delinquent   | Generates delinquent letters that are developed under the  |
|                        | maintenance menu                                           |
| List                   | Generates a list of your commercial sewage systems         |

## Maintenance - Add/Delete/Modify Tables

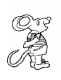

#### Maintenance

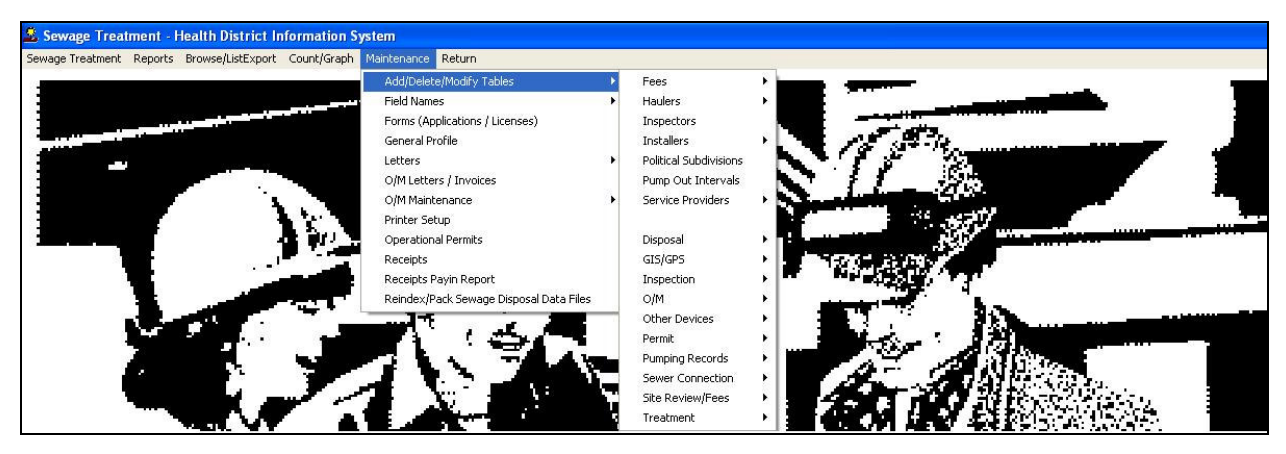

The **Maintenance Menu** contains a list of the tables that you can modify for your program.

# Add/Delete/Modify Tables – Fees - Commercial

| Code | Description                              | Local Fee | Inspection interval | Close              |
|------|------------------------------------------|-----------|---------------------|--------------------|
|      |                                          | 0.00      | 0                   |                    |
| 1    | NON-DISCHARGING                          | 25.00     | 36                  | Add New Fee        |
| 10   | DISCHARGING > 10,000 - 25,000 FEE EXEMPT | 0.00      | 12                  |                    |
| 2    | NON-DISCHARGING-FEE EXEMPT               | 0.00      | 36                  | Delete Fee         |
| 3    | DISCHARGING <1500                        | 25.00     | 12                  | -                  |
| 4    | DISCHARGING <1500 FEE EXEMPT             | 0.00      | 12                  | Update New Fees    |
| 5    | DISCHARGING 1500 - 4999                  | 135.00    | 12                  |                    |
| 6    | DISCHARGING 1500 - 4999 FEE EXEMPT       | 0.00      | 12                  | Zero All Late Fees |
| 7    | DISCHARGING 5000 - 9999                  | 215.00    | 12                  |                    |
| 8    | DISCHARGING 5000 - 9999 FEE EXEMPT       | 0.00      | 12                  | Print              |
| 9    | DISCHARGING 10,000 - 25,000              | 430.00    | 12                  |                    |
|      |                                          |           |                     |                    |
|      |                                          |           |                     |                    |
|      |                                          |           |                     |                    |
|      |                                          |           |                     |                    |
|      |                                          | 0,        |                     |                    |
|      |                                          |           |                     |                    |
|      |                                          |           |                     |                    |
|      |                                          |           |                     |                    |
|      |                                          |           |                     |                    |
|      |                                          |           |                     |                    |
|      |                                          |           |                     |                    |

| Field/Button        | Description                                             |
|---------------------|---------------------------------------------------------|
| Code                | Enter the code of the fee                               |
| Description         | Enter the description of the code.                      |
| Local Fee           | Enter your local health department fee.                 |
| Inspection Interval | Enter the inspection interval for the fee code          |
| Close               | Closes the table.                                       |
| Add New Fee         | Adds a new fee to the table.                            |
| Delete Fee          | Deletes the highlighted fee.                            |
| Update New Fees     | Updates all systems based on the fees in the fee table. |
| Zero All Late Fees  |                                                         |
| Print               | Prints a list of fee codes.                             |

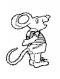

#### Field Names - Commercial

| ield Name             | Data Base Field Name 🔺 | Close |
|-----------------------|------------------------|-------|
| UDIT#                 | SEC.AUDIT              |       |
| DATE ISSUED           | SEC.DATE_ISS           | Print |
| DATE PAID             | SEC.DATE_PAID          |       |
| ACILITY CITY          | SEC.CITY               |       |
| ACILITY NAME          | SEC.NAME               |       |
| ACILITY PHONE         | SEC.PHONE              |       |
| ACILITY STATE         | SEC.STATE              |       |
| ACILITY STREET        | SEC.STREET             |       |
| ACILITY ZIP           | SEC.ZIP                |       |
| EE CODE               | SEC.FEECC              |       |
| EE DESCRIPTION        | SEC.DESCRIPT           |       |
| EE TOTAL              | SEC.FEE_COST           |       |
| BIS/PREFIX DIRECTION  | SEC.GIS_PRE_DIR        |       |
| BIS/PREFIX TYPE       | SEC.GIS_PRE_TYPE       |       |
| BIS/STREET            | SEC.GIS_STRT           |       |
| 3IS/STREET#           | SEC.GIS_STRT_NO        |       |
| DIS/STREET SUFFIX     | SEC.GIS_STRT_SUF       |       |
| GIS/STREET SUFFIX DIR | SEC.GIS_STRT_DIR       |       |
| 3PS/LAT DECIMAL       | SEC.GPS_LAT_DEC        |       |
| 3PS/LON DECIMAL       | SEC.GPS_LON_DEC        |       |
| D#                    | SEC.ID                 |       |
| NSPECTION INTERVAL    | SEC.INSP_INT           |       |
| NSPECTOR              | SEC.INSPECTOR          |       |

The **field names** listing can be very useful in determining what fields you wish to utilize to merge data for letters or when creating adhoc reports. The **Field Name** column is used to merge data into letters.

Enter the field name in capital letters in the body of the letter surrounded by asterisks (no spaces between asterisks and field name).